# FME Workbench Keyboard Shortcuts

**Tip** <u>Click</u> to open a PDF of this page.

Jump to Windows/Linux shortcuts

Jump to <u>Mac</u> shortcuts

## Windows/Linux

#### **General Viewing**

| Action                                 | Shortcut (Windows/Linux) |
|----------------------------------------|--------------------------|
| New (create a new workspace)           | Ctrln                    |
| Generate workspace                     | Ctrlg                    |
| Open                                   | Ctrlo                    |
| Exit (FME Workbench)                   | Ctrlq                    |
| Close (workspace)                      | Ctrlw                    |
| Change to next tab                     | Ctrl Tab                 |
| Change to previous tab                 | Ctrl Shift Tab           |
| Tab number                             | Ctrl [tab number]        |
| Close current tab                      | Ctrl F4                  |
| Open containing folder                 | Ctrlo                    |
| Maximize canvas to current window size | Shift F11                |

| Action                                                                                                    | Shortcut (Windows/Linux)                                     |
|----------------------------------------------------------------------------------------------------|--------------------------------------------------------------|
| Maximize canvas to full screen                                                                                                    | F11                                                          |
| Zoom-in                                                                                                    | Ctrl+                                                        |
| Zoom-out                                                                                                    | Ctrl-                                                        |
| Zoom 100%                                                                                                    | Ctrl0                                                        |
| Zoom in and out                                                                                                    | Ctrl + scroll wheel                                          |
| Pan                                                                                                    | Click scroll wheel (or middle mouse button) and drag cursor. |
| Return cursor to action arrow.                                                                                                    | Right-click anywhere on the canvas.                          |
| <ul> <li>Search:</li> <li>Workspace if the focus is in the workspace or the Navigator</li> <li>Log if the focus is in the Log window</li> </ul> | Ctrlf<br>F3                                                  |
| Connection Style                                                                                                    | Ctrl Shift C                                                 |
| Print                                                                                                    | Ctrlp                                                        |
| Help                                                                                                    | Select an object, then F1                                    |

### Viewing Data in Visual Preview

| Task                                  | Shortcut (Windows/Linux) |
|---------------------------------------|--------------------------|
| Toggle automatic inspect on selection | CtrlAltA                 |
| Toggle Display Control                | Ctrl Alt )               |
| Toggle table view                     | Ctrl Alt 1               |

| Task                                 | Shortcut (Windows/Linux)           |
|--------------------------------------|------------------------------------|
| Toggle graphics view                 | CtrlAlt2,<br>CtrlAlt3,<br>CtrlAlt4 |
| Show/hide Feature Information window | CtrlAltF                           |
| Open in FME Data Inspector           | CtrlAltD                           |

#### General Editing

| Task                              | Shortcut (Windows/Linux) |
|-----------------------------------|--------------------------|
| Cut                               | Ctrlx                    |
| Сору                              | Ctrlc                    |
| Paste                             | CtrlV                    |
| Redo                              | Ctrly                    |
| Save                              | Ctrls                    |
| Select All                        | Ctrla                    |
| Undo                              | Ctrlz                    |
| Smart Delete (repair connections) | Delete                   |
| Delete (without repair)           | Shift +Delete            |

#### Readers, Writers, and Transformers

| Task       | Shortcut (Windows/Linux) |
|------------|--------------------------|
| Add Reader | CtrlAltr                 |

| Task                                      | Shortcut (Windows/Linux)                                                                                                    |
|-------------------------------------------|----------------------------------------------------------------------------------------------------|
| Add Writer                                | CtrlAltw                                                                                                    |
| Show Parameters                           | Select an object, then Enter.                                                                                                    |
| Connect Inspector                         | Select the object(s), then Ctrl Shift I                                                                                                    |
| Connect Logger                            | Select the object(s), then $\ensuremath{\texttt{Ctrl}}\xspace{\texttt{Shift}}\xspace{\texttt{L}}$                                                                                                    |
| Create custom transformer                 | Select one or more transformers, then Ctrlt                                                                                                    |
| Duplicate transformer                     | CtrldImage: CtrldImage: Using Quick Add: If you add a transformer and want to add the same transformer again, press (). The Quick Add box will appear showing the last selected transformer. PressImage: Return to include it, then pressImage: Return again to edit its parameters. |
| Rename                                    | Select the object, then F2                                                                                                    |
| Reload transformers                       | CtrlShiftR                                                                                                    |
| Search transformers, readers, and writers | $\langle$                                                                                                    |

#### Other Workspace Authoring

| Task                                                       | Shortcut (Windows/Linux)                |
|------------------------------------------------------------|-----------------------------------------|
| Add bookmark                                               | Ctrlb                                   |
| Attach annotation                                          | Select the object(s), then Ctrl k       |
| Show summary annotation                                    | Select the object(s), then Ctrl Shift K |
| Insert Junction                                            | CtrlShiftJ                              |
| Enable/disable objects (including links and feature types) | Ctrle                                   |
| Compare workspaces and merge<br>differences                | CtrlAltC                                |

#### **Running Workspaces**

| Task                                        | Shortcut (Windows/Linux)   |
|---------------------------------------------|----------------------------|
| Run translation                             | F5                         |
| Rerun entire workspace                      | Shift F5                   |
| Enable Prompt for User Parameters           | Ctrl Alt F5                |
| Prompt and run                              | Ctrlr                      |
| Enable feature caching                      | Ctrl F5                    |
| Enable feature caching + "Run From<br>This" | F6                         |
| Enable feature caching + "Run To This"      | Shift F6                   |
| Run with breakpoints                        | Ctrl Shift F5              |
| Toggle breakpoints                          | Select connection, then F9 |

## Mac

| Action                                 | Shortcut (Mac)                                              |
|----------------------------------------|-------------------------------------------------------------|
| New (create a new workspace)           | <b>H</b> n                                                  |
| Generate workspace                     | Shift # n                                                   |
| Open                                   | )<br>HO                                                     |
| Exit (FME Workbench)                   | ₩ q                                                         |
| Close (workspace)                      | <b>H</b> W                                                  |
| Change to next tab                     |                                                             |
| Change to previous tab                 |                                                             |
| Tab number                             | ([tab number]                                               |
| Close current tab                      | <b>H</b> W                                                  |
| Open containing folder                 | ₩ o                                                         |
| Maximize canvas to current window size | Shift F11                                                   |
| Maximize canvas to full screen         | F11                                                         |
| Zoom-in                                | <b>H</b> +                                                  |
| Zoom-out                               | <b>H</b> –                                                  |
| Zoom 100%                              | <b>H</b> 0                                                  |
| Zoom in and out                        | * + scroll wheel                                            |
| Pan                                    | Click scroll wheel (or middle mouse button) and drag cursor |
| Return cursor to action arrow.         | Right-click anywhere on the canvas.                         |

| Action                                                                                                    | Shortcut (Mac)            |
|----------------------------------------------------------------------------------------------------|---------------------------|
| Search:                                                                                                    | æ f                       |
| <ul> <li>Workspace if the focus is in the workspace or the Navigator</li> <li>Log if the focus is in the Log window</li> </ul> |                           |
| Connection Style                                                                                                    | # Shift C                 |
| Print                                                                                                    | g #                       |
| Help                                                                                                    | Select an object, then F1 |

#### Viewing Data in Visual Preview

| Task                                  | Shortcut (Mac) |
|---------------------------------------|----------------|
| Toggle automatic inspect on selection | Option # A     |
| Toggle Display Control                | Option #       |
| Toggle table view                     | Option #1      |
| Toggle graphics view                  | Option # 2,    |
|                                       | Option # 3,    |
|                                       | Option # 4     |
| Show/hide Feature Information window  | Option # F     |
| Open in FME Data Inspector            | # Shift D      |

#### General Editing

| Task | Shortcut (Mac) |
|------|----------------|
| Cut  | X X            |

| Task                              | Shortcut (Mac) |
|-----------------------------------|----------------|
| Сору                              | ₩ C            |
| Paste                             | <b>H</b> V     |
| Redo                              | shift+# z      |
| Save                              | <b>H</b> S     |
| Select All                        | æa             |
| Undo                              | <b>H</b> Z     |
| Smart Delete (repair connections) | Delete         |
| Delete (without repair)           | Shift Delete   |

#### Readers, Writers, and Transformers

| Task                      | Shortcut (Mac)                                                    |
|---------------------------|-------------------------------------------------------------------|
| Add Reader                | Option & r                                                        |
| Add Writer                | Option <b>BE</b> W                                                |
| Show Parameters           | Select an object, then Enter.                                     |
| Connect Inspector         | Select the object(s), then Ctrl Shift I                           |
| Connect Logger            | Select the object(s), then Ctrl ShiftL                            |
| Create custom transformer | Select one or more transformers, then $\ensuremath{\mathbb{R}}$ t |
| Duplicate transformer     | H d                                                               |
| Rename                    | Select the object, then $\mathbb{F}^2$                            |
| Reload transformers       | # Shift R                                                         |

| Task                                      | Shortcut (Mac) |
|-------------------------------------------|----------------|
| Search transformers, readers, and writers | $\langle$      |

#### Other Workspace Authoring

| Task                                                       | Shortcut (Mac)                              |
|------------------------------------------------------------|---------------------------------------------|
| Add bookmark                                               | d R                                         |
| Attach annotation                                          | Select the object(s), then <b>#</b> k       |
| Show summary annotation                                    | Select the object(s), then Shift <b>X</b> K |
| Insert Junction                                            | Shift # J                                   |
| Enable/disable objects (including links and feature types) | æ                                           |
| Compare workspaces and merge differences                   | Option # C                                  |

#### **Running Workspaces**

| Task                              | Shortcut (Mac)                                                                                |
|-----------------------------------|-----------------------------------------------------------------------------------------------|
| Run translation                   | F5                                                                                            |
| Rerun entire workspace            | Shift F5                                                                                      |
| Enable Prompt for User Parameters | # Alt F5                                                                                      |
|                                   | Note MacOS Show Accessibility<br>Controls shortcut must be<br>disabled in System Preferences. |

| Task                                        | Shortcut (Mac)             |
|---------------------------------------------|----------------------------|
| Prompt and run                              | ) H L                      |
| Enable feature caching                      | <b>H</b> F5                |
| Enable feature caching + "Run From<br>This" | F6                         |
| Enable feature caching + "Run To This"      | Shift F6                   |
| Run with breakpoints                        | # Shift F5                 |
| Toggle breakpoints                          | Select connection, then F9 |